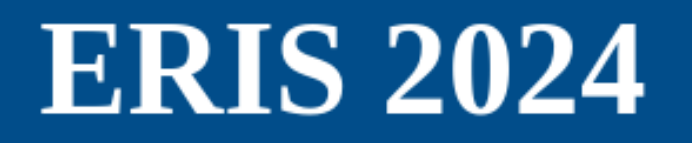

The tenth European Radio Interferometry School Sep 30 - Oct 4, 2024 Granada, Spain

# **Displaying polarisation in CARTA**

Anita Richards (University of Manchester, UK) with thanks to George Bendo and Jack Radcliffe

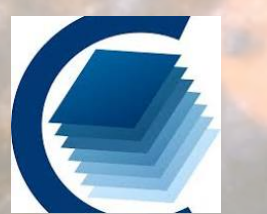

https://cartavis.org/

Image credit: N. Ramírez-Olivencia; NASA, ESA, (STScI/AURA)-ESA/Hubble Collaboration and A. Evans

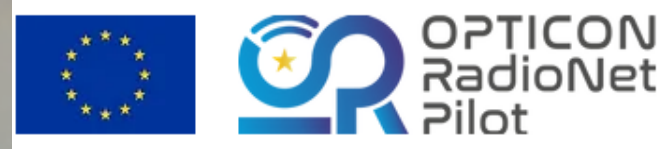

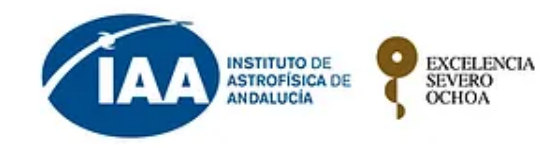

OCHOA

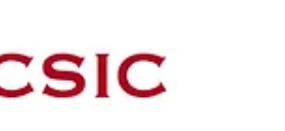

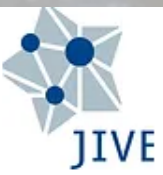

#### Load Stokes cube

|                                                                                                    | _ 0                                      | ĸ            |          |                                |  |  |  |  |
|----------------------------------------------------------------------------------------------------|------------------------------------------|--------------|----------|--------------------------------|--|--|--|--|
| <u>F</u> ile <u>E</u> dit <u>V</u> iew Hi <u>s</u> tory <u>B</u> ookmarks <u>T</u> ools <u>H</u> elp  |                                          |              |          |                                |  |  |  |  |
| CASAGuide 3C277.1: Calibral × III Image cube visualization × CARTA × +                                |                                          |              |          |                                |  |  |  |  |
| $\leftarrow \rightarrow \mathbb{C}  \textcircled{\begin{tabular}{lllllllllllllllllllllllllllllllllll$ |                                          |              |          |                                |  |  |  |  |
| $\begin{array}{c c c c c c c c c c c c c c c c c c c $                                                |                                          |              |          |                                |  |  |  |  |
| Open Image alt + 0 M□ M ✿ O □ Image List × Animator × Region List × Φ O ★ □                           |                                          |              |          |                                |  |  |  |  |
| Append Image alt + L                                                                                  | File Browser                             |              |          | 2 × nel                        |  |  |  |  |
| Cours land and a lite i                                                                               |                                          |              |          |                                |  |  |  |  |
| Save image all + S                                                                                    |                                          |              |          |                                |  |  |  |  |
| Close Image alt + W                                                                                   | G ✓ ↓ > home > amsr > scratch > MERLIN > | eMERLIN > te | aching > | teaching2024 > 2024Pol         |  |  |  |  |
| Import Pegions                                                                                        | _≟ Filename                              |              | Siz      | File Information Header        |  |  |  |  |
|                                                                                                    | 0319+4130 D1                             | v= 21        | 10 item  |                                |  |  |  |  |
| Export Regions                                                                                        | 1331+3030.KCROSS                         |              | 10 item  |                                |  |  |  |  |
| Import Catalog alt + G                                                                                | 1331+3030.X1                             |              | 10 item  |                                |  |  |  |  |
| Export Image                                                                                          | all_avg_pol.ms                           |              | 51 item  |                                |  |  |  |  |
|                                                                                                    | all_avg_pol.ms.flagversions              |              | 8 items  |                                |  |  |  |  |
| Open Workspace                                                                                        | test.K                                   |              | 10 item  |                                |  |  |  |  |
| Save Workspace                                                                                        | 1252+5634.cmplxlinpol                    | CASA         | 5.3 MB   |                                |  |  |  |  |
|                                                                                                    | 1331+3030.clean.l.image                  | CASA         | 269.3 kl |                                |  |  |  |  |
| Preferences                                                                                           | 1331+3030.clean.image                    | CASA         | 771.6 kl | No file selected.              |  |  |  |  |
| Conver                                                                                                | 1331+3030.clean.mask                     | CASA         | 748.7 kl |                                |  |  |  |  |
| Server                                                                                                | 1331+3030.clean.model                    | CASA         | 748.7 kl | Select a file from the folder. |  |  |  |  |
| 80                                                                                                    | 1331+3030.clean.pb                       | CASA         | 771.0 kl |                                |  |  |  |  |
|                                                                                                    | 1331+3030.clean.psf                      | CASA         | 751.0 kl |                                |  |  |  |  |
|                                                                                                    | 1331+3030.clean.Q.image                  | CASA         | 269.3 kl |                                |  |  |  |  |
| 32.7                                                                                                  | 1331+3030.clean.residual                 | CASA         | 771.0 kl |                                |  |  |  |  |
|                                                                                                    | 1221 (2020 alean aumut                   | CACA         | 100 7 bi |                                |  |  |  |  |
| Q     Filter     Filter by filename with fuzzy search                                                 |                                          |              |          |                                |  |  |  |  |
| 32                                                                                                    | 21 12,21,00 20 00 20 00 20 00 20         | 09.26        | 00.25    | Close Load                     |  |  |  |  |
| Right ascension                                                                                       |                                          |              |          |                                |  |  |  |  |

 For compatibility with Mac o/s iclean, script image names have been changed:

- 1331+3030 >
   pol3C286
- 1252+3654 > pol3C277p1

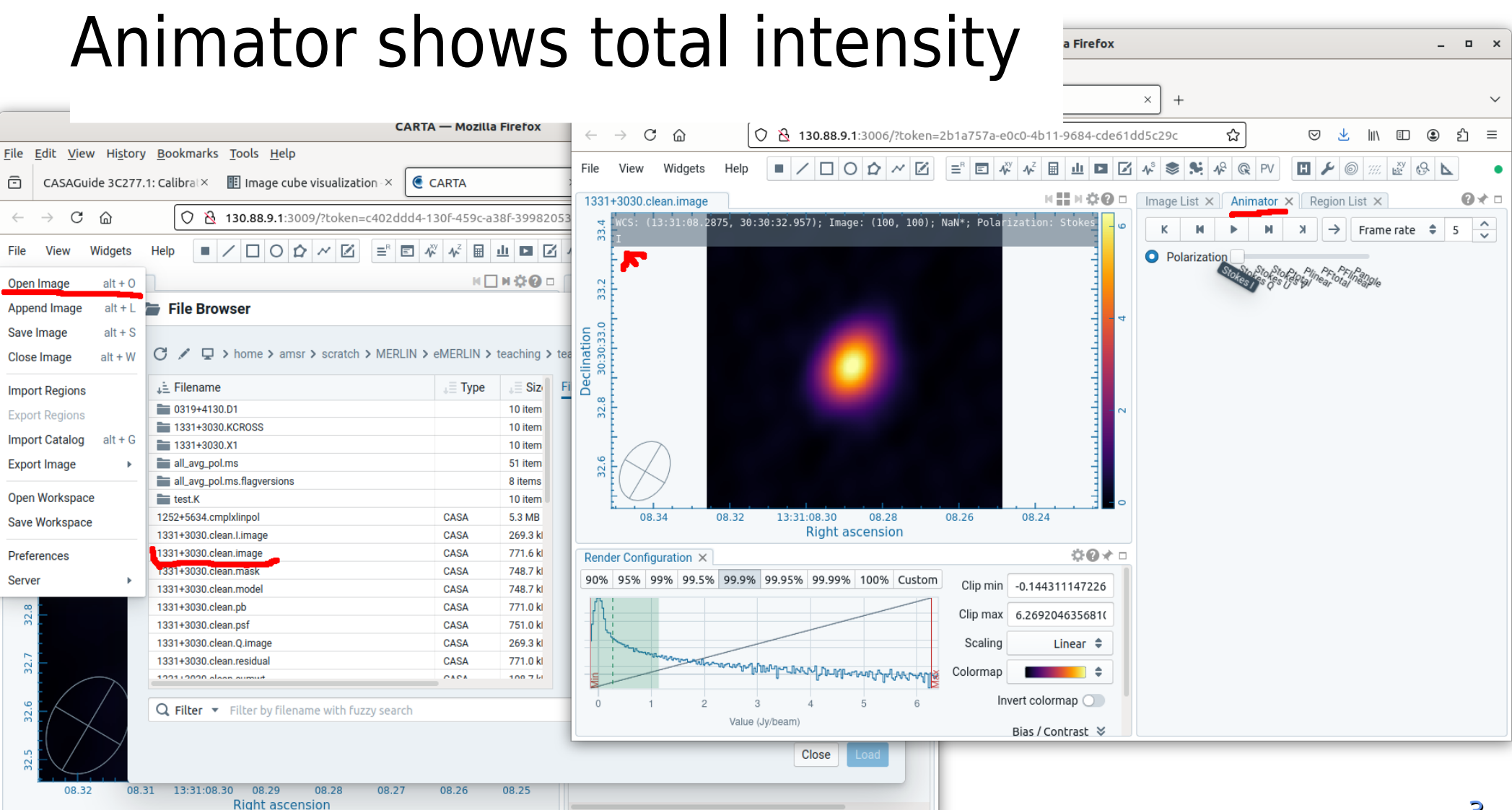

### Load same cube to use for polarisation

| CARTA — Mozilla Firefox                                                                                                    |                                                 |             |                                  |  |  |  |  |
|----------------------------------------------------------------------------------------------------|-------------------------------------------------|-------------|----------------------------------|--|--|--|--|
| <u>File Edit View History B</u> ookmarks Tools                                                                                                    | <u>H</u> elp                                    |             |                                  |  |  |  |  |
| CASAGuide 3C277.1: Calibral × 🔢 Inst                                                                                                    | tallation and configura × CARTA                 | × +         | ~                                |  |  |  |  |
| $\leftarrow \rightarrow \mathbb{C}  \textcircled{a} \qquad \bigcirc \textcircled{b} 130.88.9.1:3006/?token=2b1a757a=e0c0-4b11-9684-cde61dd5c29c} \qquad \textcircled{b} \qquad \bigtriangledown \swarrow \textcircled{b} \qquad \textcircled{b} \swarrow \textcircled{b} \equiv \bigcirc \textcircled{b} $ |                                                 |             |                                  |  |  |  |  |
| File View Widgets Help 🔳 🖊 🗖                                                                                                    |                                                 | Z 🔊 📚 🤅     | ★ ♣ @ PV II ≯ ◎ III & A          |  |  |  |  |
| Open Image alt + 0 □ Image List × Animator × Region List × @ ★ □                                                                                                    |                                                 |             |                                  |  |  |  |  |
| Append Image alt + L 17, 30:30:33.309); Image: (3, 170); Value: 3.32873e-2 Jy/beam : - 0 K K N N N A -> Frame rate 🗢 5 🔶                                                                                                    |                                                 |             |                                  |  |  |  |  |
| Save Image alt + S                                                                                                    |                                                 |             |                                  |  |  |  |  |
| Close Image alt + W                                                                                                    |                                                 |             |                                  |  |  |  |  |
|                                                                                                    |                                                 |             |                                  |  |  |  |  |
| Import Regions                                                                                                    | · · · · · · · · · · · · · · · · · · ·           | eMERLIN > t | eaching > teaching2024 > 2024Pol |  |  |  |  |
| Export Regions                                                                                                    | 🚊 Filename                                      | Type        | File Information Header          |  |  |  |  |
| Import Catalog alt + G                                                                                                    | 0319+4130.D1                                    |             |                                  |  |  |  |  |
| Export Image                                                                                                    | 1331+3030.KCROSS                                |             |                                  |  |  |  |  |
|                                                                                                    | 1331+3030.X1                                    |             |                                  |  |  |  |  |
| Open Workspace                                                                                                    | 🚞 all_avg_pol.ms                                |             |                                  |  |  |  |  |
| Sava Warkapaga                                                                                                    | all_avg_pol.ms.flagversions                     |             |                                  |  |  |  |  |
| Save Workspace                                                                                                    | test.K                                          |             | Same Stokes                      |  |  |  |  |
| Preferences                                                                                                    | 1252+5634.cmplxlinpol                           | CASA        | June Stokes                      |  |  |  |  |
|                                                                                                    | 1331+3030.clean.l.image                         | CASA        | cubo again                       |  |  |  |  |
| Server                                                                                                    | 1331+3030.clean.image                           | CASA        |                                  |  |  |  |  |
| 08.34 08.32 13:31:00<br>Ri                                                                                                    | 1331+3030.clean.mask                            | CASA        |                                  |  |  |  |  |
|                                                                                                    | 1331+3030.clean.model                           | CASA        | Select a file from the folder.   |  |  |  |  |
| Render Configuration ×                                                                                                    | 1331+3030.clean.pb                              | CASA        |                                  |  |  |  |  |
| 90% 95% 99% 99.5% 99.9% 99.95% 9                                                                                                    | 1331+3030.clean.psf                             | CASA        |                                  |  |  |  |  |
| n :                                                                                                    | 1331+3030.clean.Q.image                         | CASA        |                                  |  |  |  |  |
| 11                                                                                                    | 1331+3030.clean.residual                        | CASA        |                                  |  |  |  |  |
| 1 Y                                                                                                    | 1001 L0000 aloon aumust                         | 0101        |                                  |  |  |  |  |
| 1 Martin Brown and and a                                                                                                    | O Filter - Filter by filesame with furmy coards |             | Eutrusopech -                    |  |  |  |  |
| Fuzzy search Fuzzy search Fuzzy search                                                                                                    |                                                 |             |                                  |  |  |  |  |
| 0 1 2 3 4                                                                                                    |                                                 |             | Close Append                     |  |  |  |  |
| Cursor: 6.19 Jy/beam Value (Jy/beam)                                                                                                    |                                                 |             |                                  |  |  |  |  |

- 1331+3030
   IQUV cube
- 1<sup>st</sup> for I
- 2<sup>nd</sup> for POLI (polarised intensity, plinear)
  - Could also use Stokes I, POLI, and later POLA images

#### Load same cube to use for polarisation

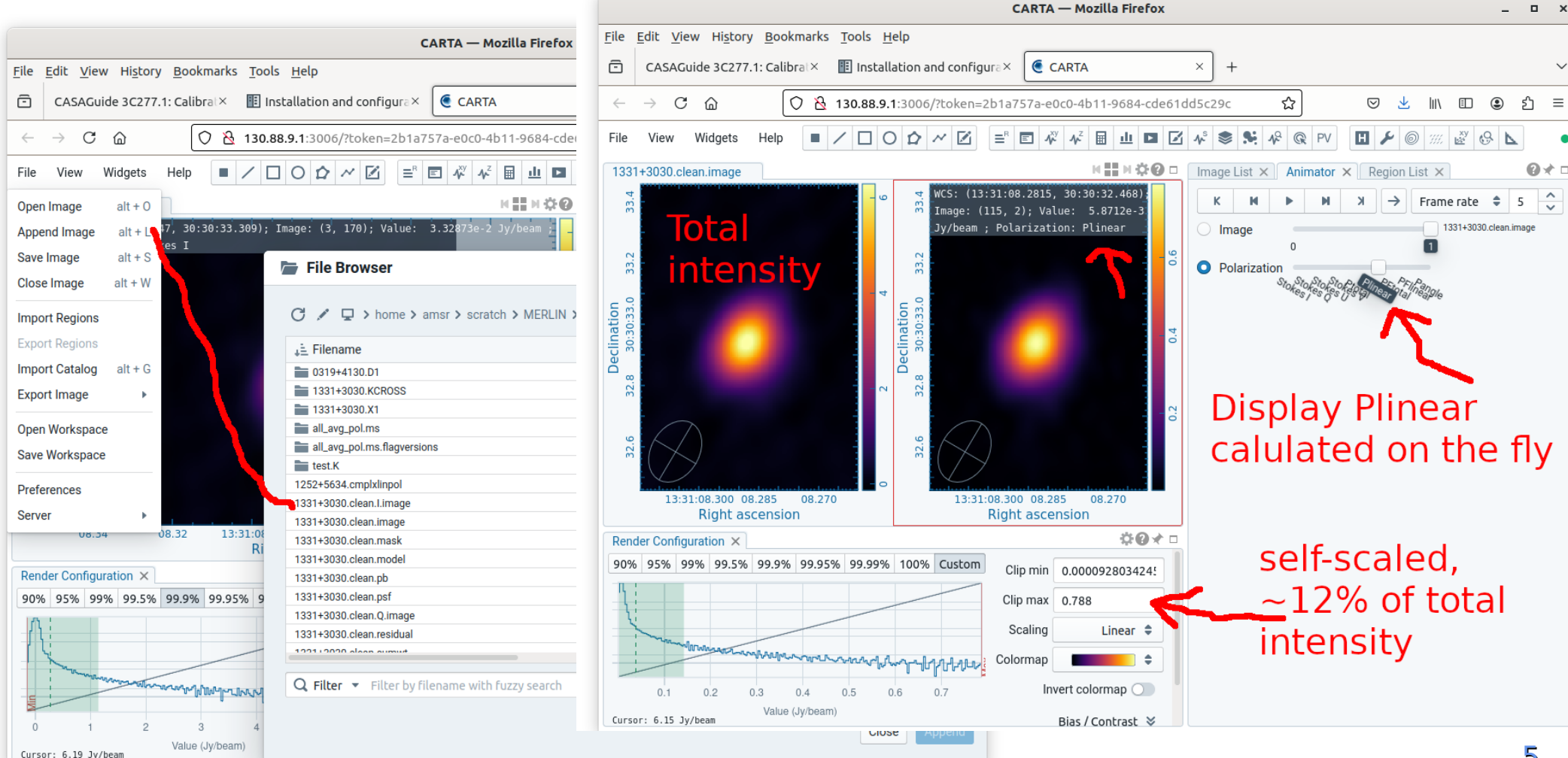

## Plot linear polarisation contours

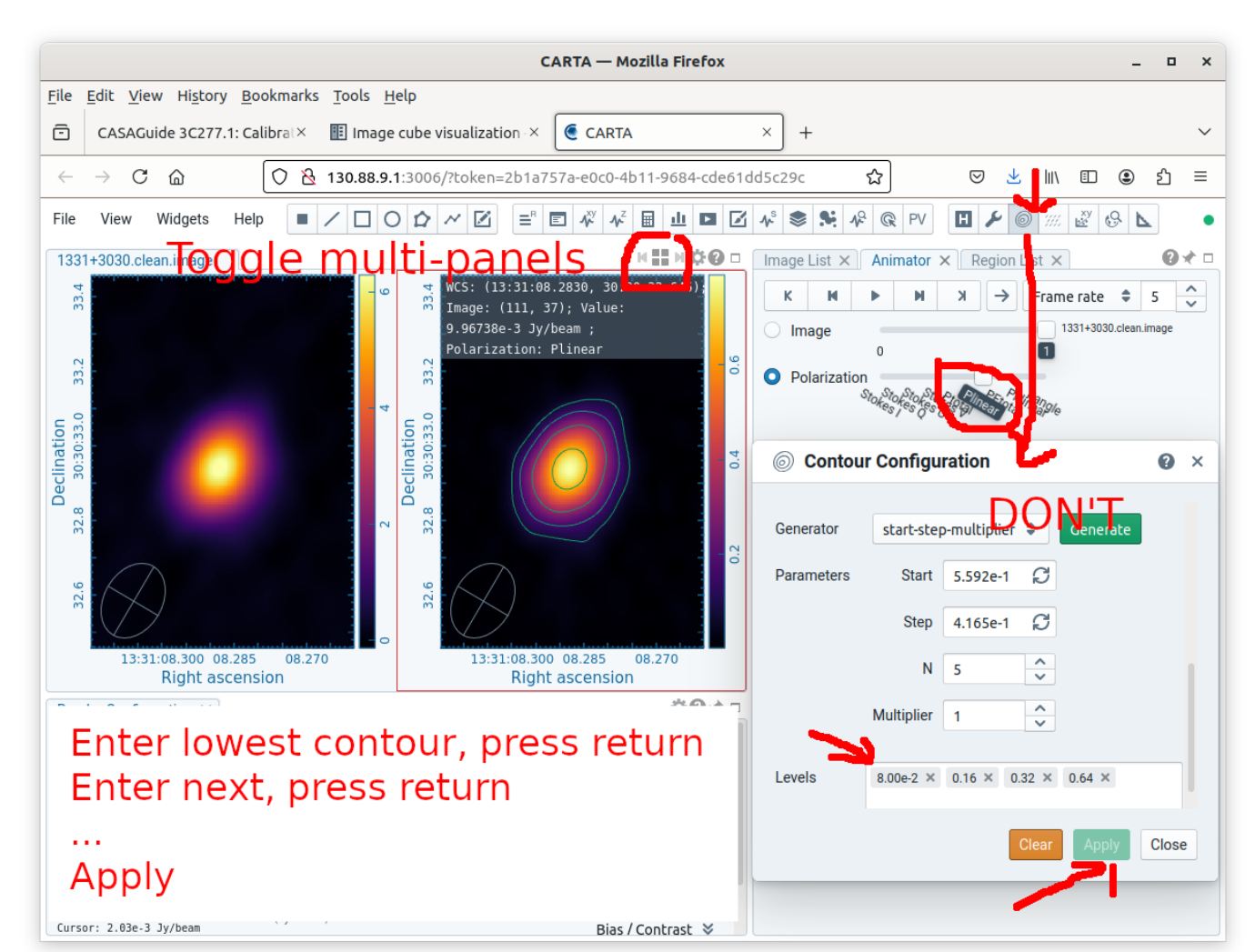

- Open contour 'widget'
  - Automatic
     levels may not
     be helpful
  - Estimate useful levels from rms
  - (1,2,4) x  $\sigma_{rms}$
  - 80, 160, 320 mJy

#### Align and overlay images

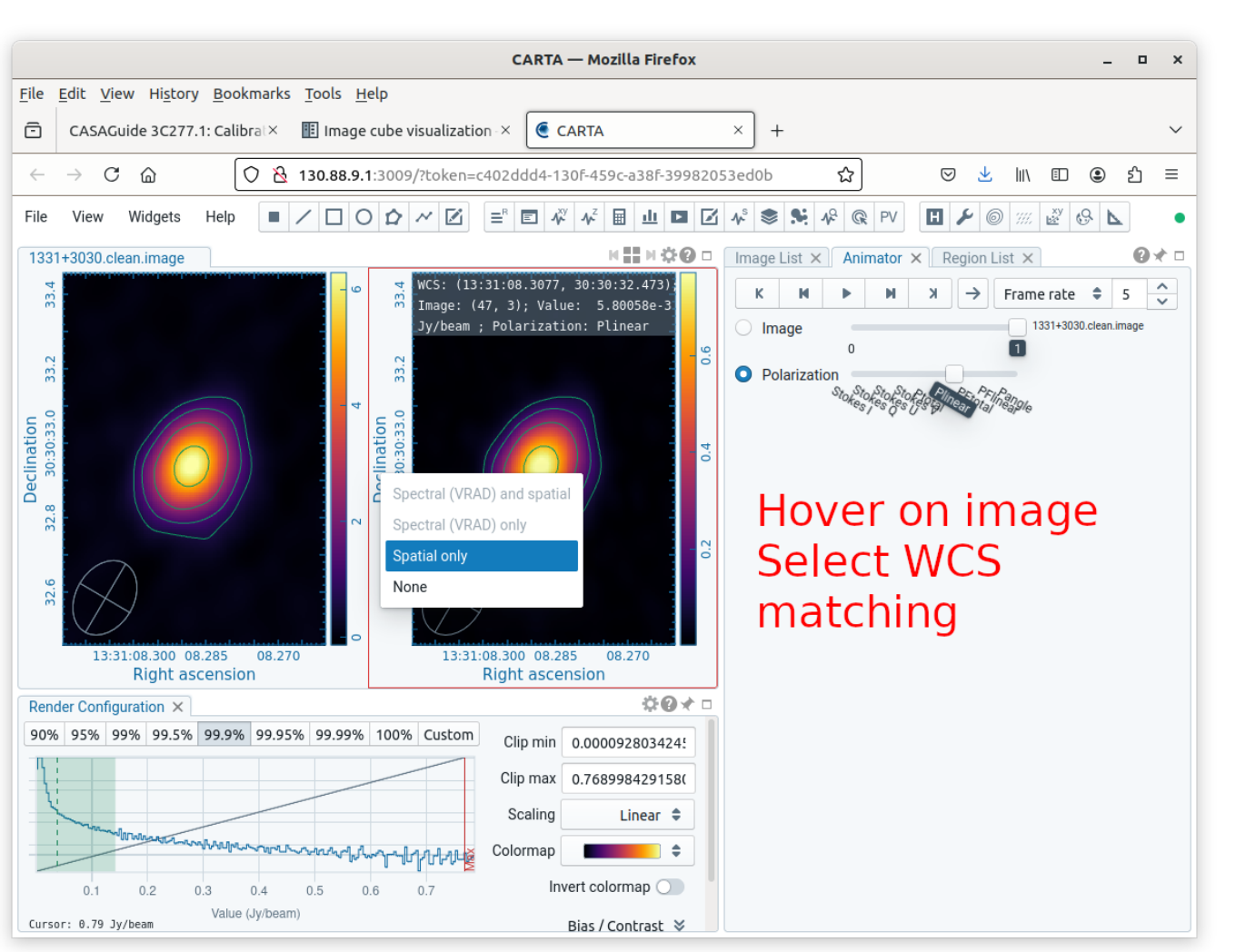

#### Plot Pol-I contours over colour total intensity

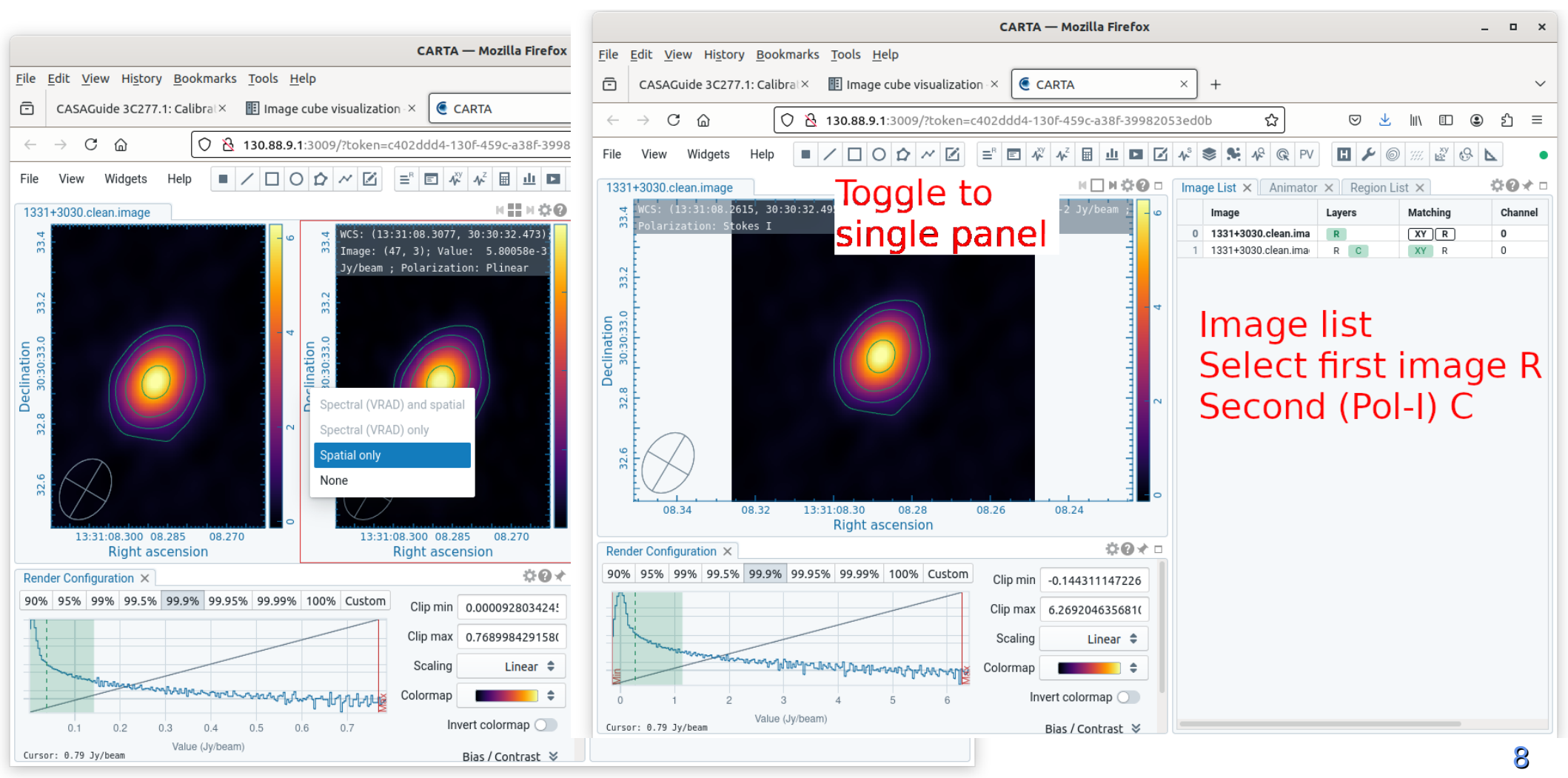

## Overlay polarisation vectors

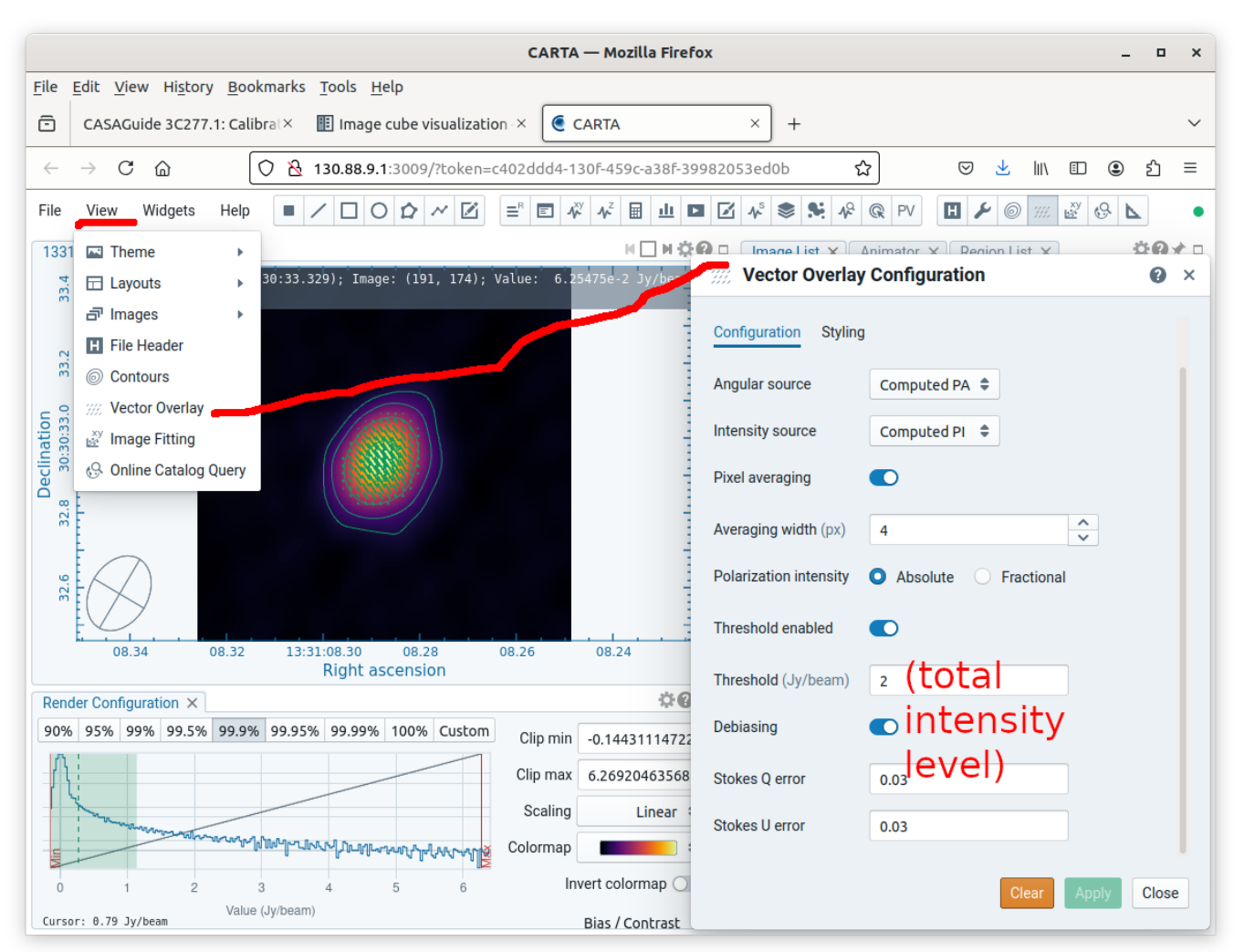

- Open vector 'View'
  - Set cutoff based on total intensity rms to avoid noise vectors
  - Set debiasing levels based on Q and U  $\sigma_{\rm rms}$

#### Adjust vector spacing and length

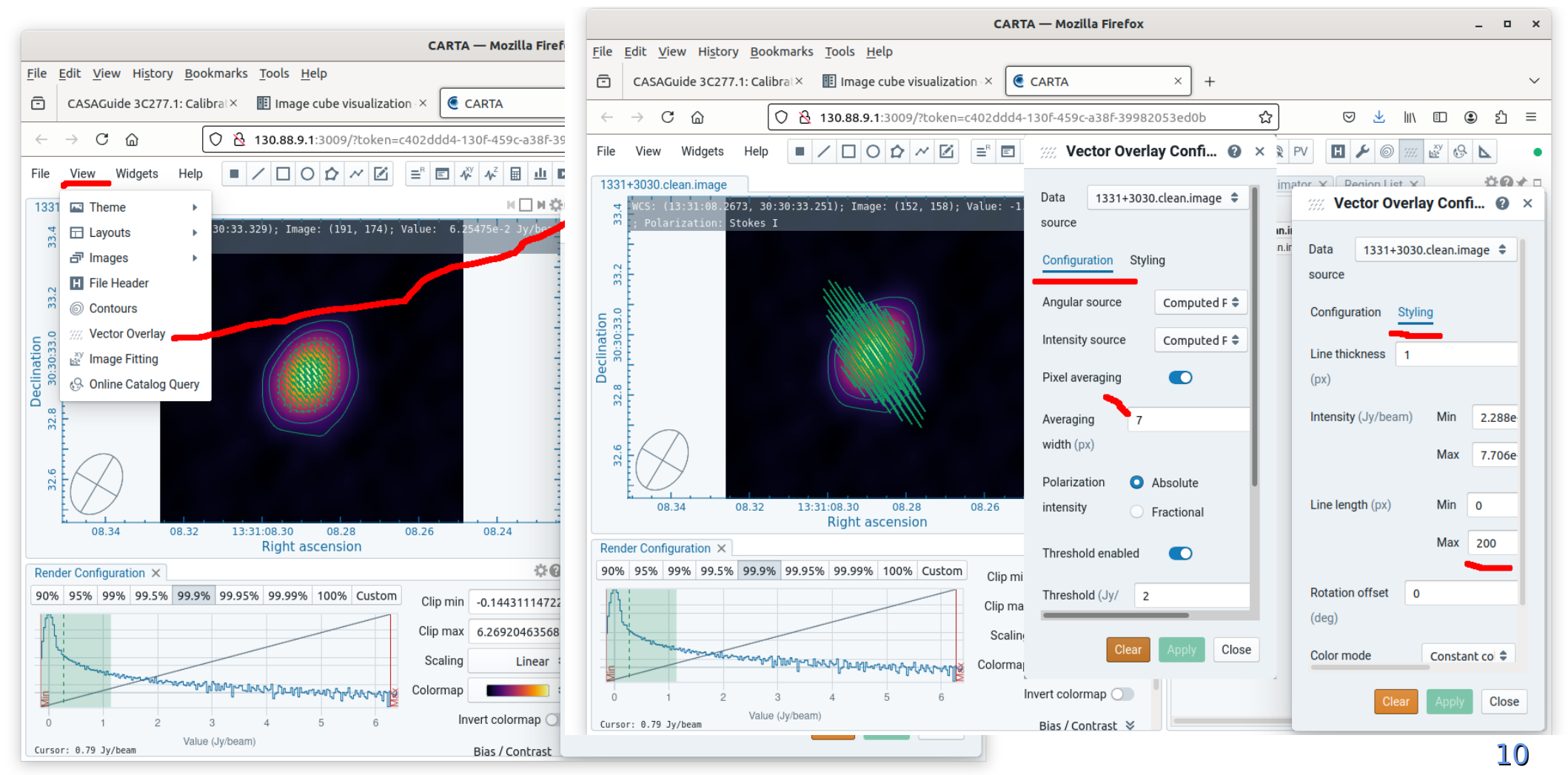

## Admire!

- Use rotation offset to check expected 3C286 polarisation angle 33°
- 3C277.1 will be more interesting...

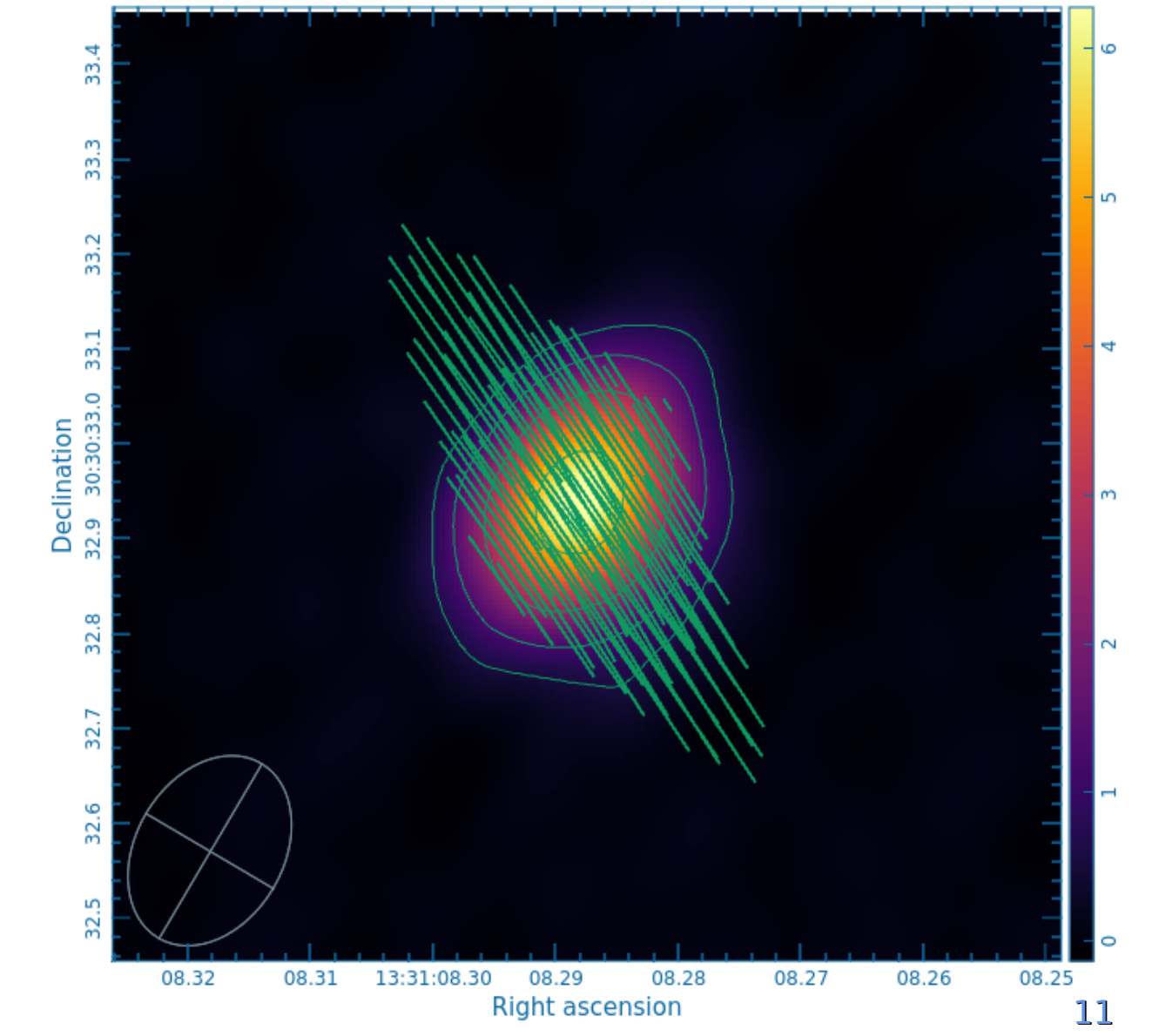